ACCES Application-Centred Computational Engineering Science ÉCOLE POLYTECHNIQUE FÉDÉRALE DE LAUSANNE

SCHOOL OF ENGINEERING School of Architecture, Civil & Environ. Engineering

# **ACCES CoViz Facility**

# **USER MANUAL**

(03 August 2015 – work in progress)

Contents

- 1. Quick Start User Guide
- 2. Visualization
- 3. Videoconferencing
- 4. CoViz room access
- 5. Contact details

# 1. Quick Start User Guide

### 1. Preamble

The ACCES CoViz facility should be accessible with a minimum of knowledge of how to operate the hardware and software.

This guide is designed to provide users with the basic knowledge required to use the CoViz facility for both visualization and videoconferencing. Please contact <u>acces@epfl.ch</u> if additional information is required.

Information regarding the goals of the CoViz facility and the installed hardware and software can be found on the ACCES wiki (<u>http://wiki.epfl.ch/acces.viz</u>).

### 2. Starting your session

The CoViz facility is managed by a web-based control system. This is generally accessed from the Wacom tablet, but is also available e.g. on the mobile Samsung tablet. Both tablets have a touch screen.

- Switch on the Wacom tablet (using button at top right)
- Logon with username "user" (there is no password required)
- Select the CoViz Control Panel (generally the default selection, but if not click on "control panel" icon at bottom left)
- Select "screens & sound" from the top horizontal menu (generally the default selection)
- Switch on the left and/or right main screens, by selecting the input source:
  - *off:* switch the screen off (at the end of your session)
  - o computer: input from CoViz display server
  - o *blueray*: input from OPPO Blu-ray player
  - o *external*: input from e.g. laptop, Wacom tablet
  - *videoconf*: input from videoconferencing system

You should hear an audible click from each screen when switched on, before a visual image appears a short time later.

- The sound can be similarly controlled using the "sound system" menu.
- If appropriate, from the top horizontal menu select:
  - o *apps*: run application software via the control panel interface
  - videoconference: web control interface for videoconferencing
  - *media & demos*: general and lab-specific examples of presentations, images, movies and demos
  - *help*: useful information to assist operation

### 3. Closing your session

When finished with the CoViz facility, perform the following tasks using the Wacom screen:

- Close all of your applications
- Display the Control Panel (if not already visible)
- In the "sound and screens" menu, select *off* for both left and right screens and the sound system
- Switch off the Wacom screen (using button at top right)

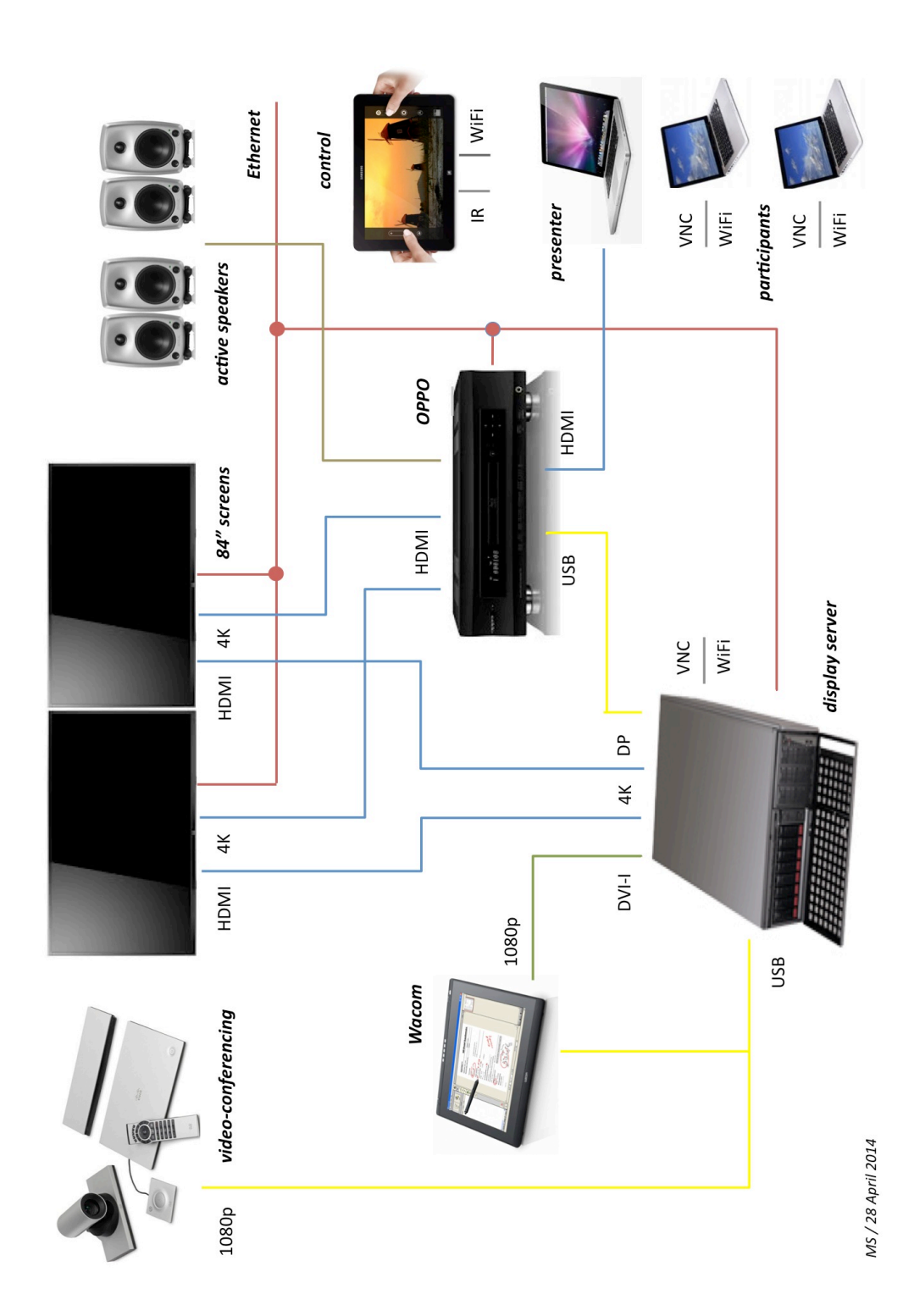

# 2. Visualization

### 1. Using the graphics server

The graphics server (accessrv1.epfl.ch; 128.178.24.48) is installed in the 19-inch cabinet in the CoViz room. The Windows 7 operating system is installed, with the three screens configured in an extended desktop:

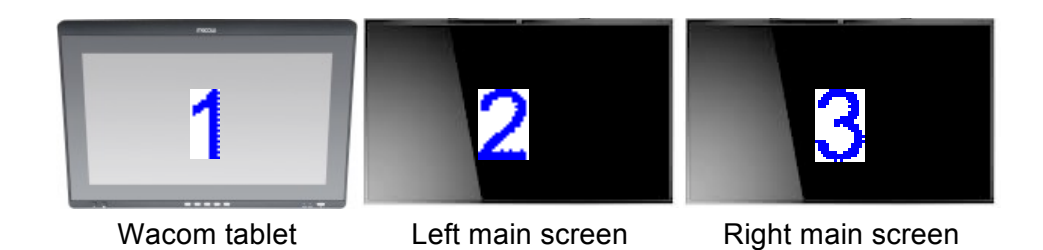

Individual windows can be placed on selected screens by:

- Manually dragging the window with the mouse,
- Using screen selection menu within the application software (if available).

A number of application software is installed on the graphics server; see the ACCES wiki (<u>http://wiki.epfl.ch/acces.viz</u>) for more details.

The applications and file system are accessed via the Wacom tablet:

- Select "screens & sound" from the top horizontal menu (generally the default selection)
- Switch on the left and/or right main screens, by selecting the input source:
  - *computer*: input from CoViz display server
- Run your application just as in a standard Windows 7 PC.

### 2. Using an external laptop

It is possible to connect your own laptop as an external source, and show the display on one (or both) of the main screens:

- Connect the laptop to system via the HDMI cable labelled "external 1" next to the Wacom tablet (different connectors are available on request)
- Select "screens & sound" from the top horizontal menu (generally the default selection)
- Switch on the left and/or right main screens, by selecting the input source:
  - external: input from laptop
- Run your application as in normal operation.

### 3. Using a USB memory stick

It is possible to transfer data from a USB memory stick to the display server, for example, to show a presentation:

- Connect the USB memory stick to a "Data" input on one of the three available USB 3.0 ports (black half golf balls located on the 19" rack)
- Copy your presentation files to desktop of the display server
- Set up the Wacom control panel as indicated above in "1. Using the graphics server"
- Run your application (e.g. PowerPoint, Adobe Acrobat) as in normal operation
- Remove your files from the desktop when no longer required. (Note: desktop files will be removed without notice. For more permanent storage, use the Scratch directory on the display server file system.)

### 4. Displaying the Wacom screen

It is possible to display the Wacom screen on one (or both) of the main screens:

- Connect the HDMI cable labelled "external 1" to the left side of the Wacom tablet
- Select "screens & sound" from the top horizontal menu (generally the default selection)
- Switch on the left and/or right main screens, by selecting the input source:
  - *external*: input from Wacom tablet
- Use the Wacom tablet as in normal operation.

### 5. Control devices

The Wacom and Samsung tablets both have touch screens. However, in addition, various devices are available for controlling the information on the screens.

• *Gyration gyromouse* 

Wireless device that functions on a table as an ordinary mouse, or in the air as a 3D gyroscopic mouse (click button on lower surface).

This device allows content manipulation while in front of the screens.

• 3Dconnexion SpaceNavigator

Wireless, table-based mouse with 3D capabilities. Requires compatibility with application software being used.

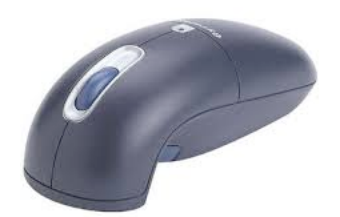

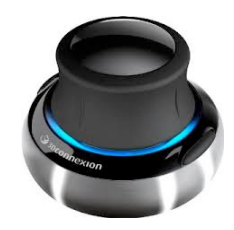

• Smartphone / Tablet

ParaView can be controlled wirelessly on either iOS or Android devices using the Mobile Remote Control plugin.

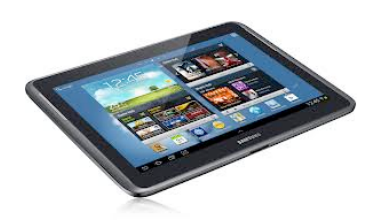

### 6. Using the render server

The rendering and remote visualization server (accessrv2.epfl.ch; 128.178.131.196) is installed in the 19-inch cabinet in the server room INJ 019. The Debian Linux operating system is installed.

The main supported software packages are ParaView for remote visualization and Blender cycles for GPU rendering.

See the ACCES wiki (<u>http://wiki.epfl.ch/acces.viz/renderserver</u>) for general guidelines on using this server.

# 3. Videoconferencing

### 1. Preamble

The ACCES CoViz facility is equipment with a high-quality videoconferencing system that can be used to connect to up to 4 external participants.

The system is based on a Cisco SX80 codec, which includes SpeakerTrack cameras and a touch control panel (see below). This choice is consistent with the UC system (telephones, videoconferencing) being installed at EPFL. The SpeakerTrack system includes a microphone matrix that allows the cameras to be automatically oriented in the direction of the person speaking.

The Jabber software is used for communication, with three different possibilities:

- *Jabber Softphone* complete software to be installed on Windows or Mac OSX (see: <u>http://uc.epfl.ch/jeveuxmonjabber</u>); uses the EPFL server uc-pres.epfl.ch
- *Jabber Guest* provides a light web access on Windows or Mac OSX requiring a browser plug-in (e.g. call CoViz room using <a href="https://jabberguest.epfl.ch/call/35560">https://jabberguest.epfl.ch/call/35560</a>)

The basic functionality of the SX80 is described on the following Cisco Quick Reference Guide and also in the ACCES wiki (<u>http://wiki.epfl.ch/acces.viz/videoconference</u>).

### Tips:

- To share content, the machine with the presentation must be connected directly to a "PC input" connection of the SX80 via an HDMI cable.
- The SpeakerTrack cameras can be operated manually in an independent manner via the menu obtained by clicking on the camera icon at the top right of the control screen.

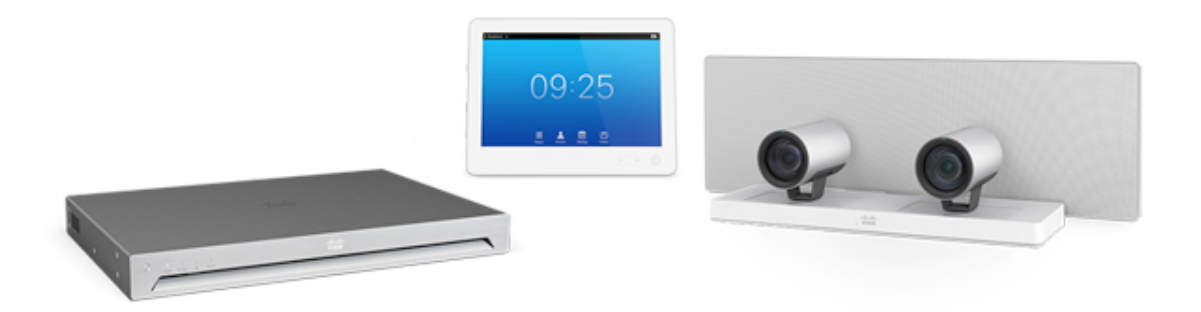

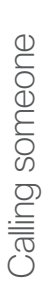

Using the list of contacts to call

To search for someone, tap here to invoke the virtual keyboard

Cisco TelePresence MX200 G2/MX300 G2/MX700/MX800/SX80

TC7.2

-8 12:06

Tap **Dial**, as outlined.

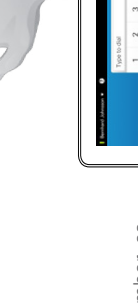

Key in the number, as outlined.

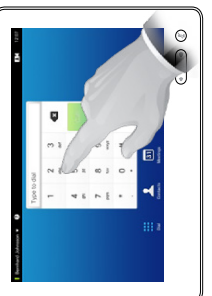

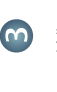

When the number has been keyed in, tap the Call key to place the call.

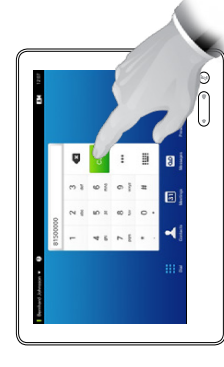

# Keyboard layout

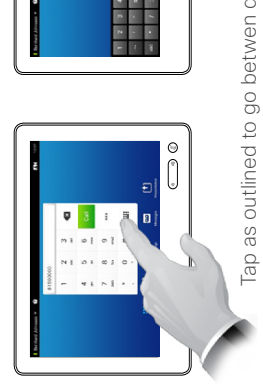

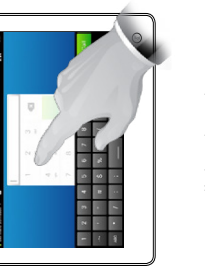

Tap as outlined to go betwen dialpad and alphanumerical keyboard

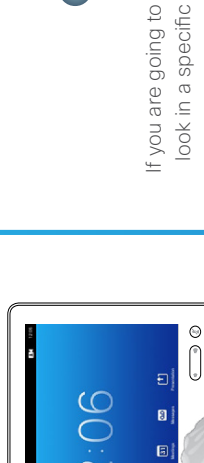

corresponding tab first.

select an entry. The appear here. Tap to Any matches will selected entry will appear on a blue background.

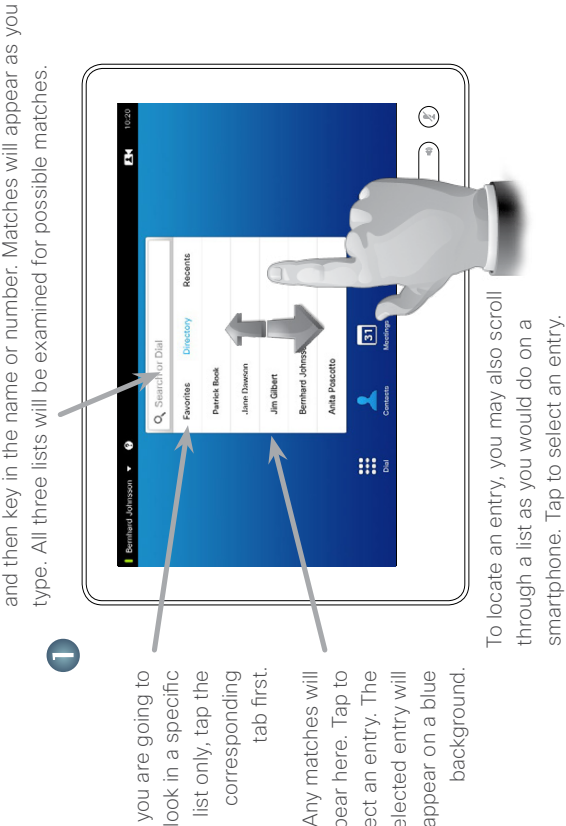

Tap Call to place the call. There are

some options available. These are always

When an entry has been located and selected the Call menu will appear

move from History

×

Call Rate

Edit & Call

Add to

context sensitive, which means that meaningless options are not shown. For example Add to Favorites is not available for entries already residing in the list of

Favorites

Initiating a video conference (optional feature)

Method A (Multisite):

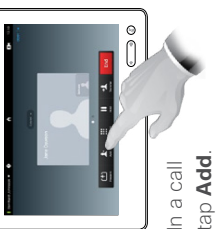

tap Add.

Method B (MultiWay/CUCM):

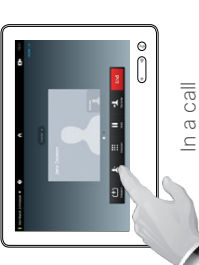

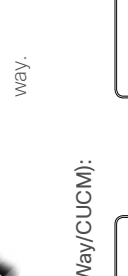

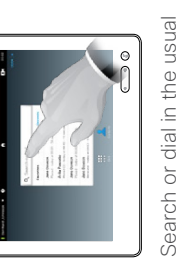

ł

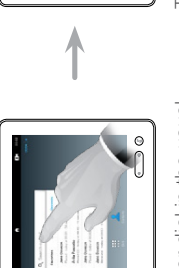

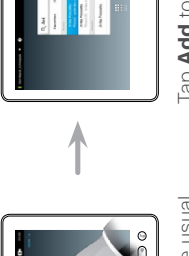

conference.

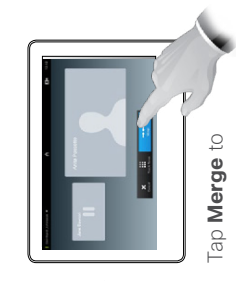

call into a conference. turn the current

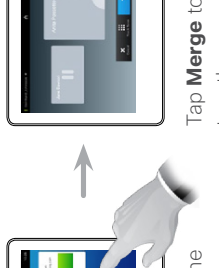

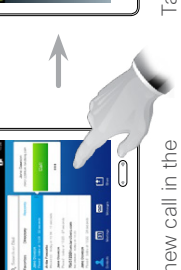

usual way.

tap Add.

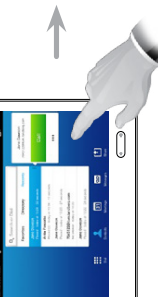

Place a new call in the

the current call into a Tap Add to turn

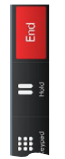

Repeat the procedure to

add more participants.

Tap END to terminate the conference.

Repeat the procedure to add more participants.

Tap END to terminate the conference.

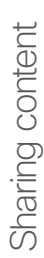

Make sure your presentation source is switched on and connected to the video system before you tap Presentation.

Presentation, as outlined. Make sure your source is connected and on. Tap

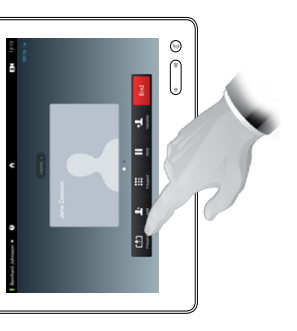

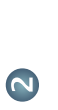

required source, as outlined. presentation on the screen. You should now see the Scroll horizontally (a), if Then tap Present (b). needed, to locate the

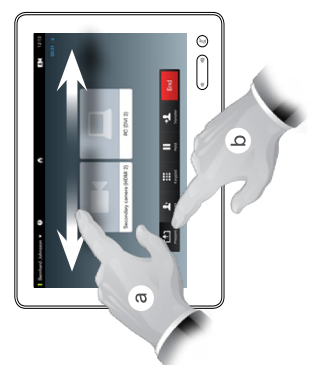

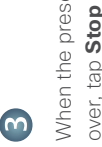

over, tap Stop Presenting, When the presentation is as outlined.

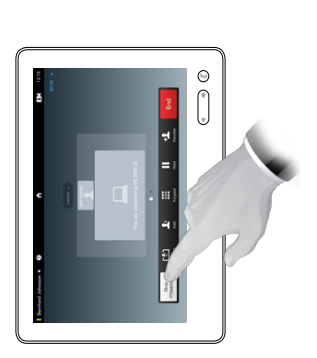

A tour of the Touch pad

TC7.2

Quick Reference Guide Cisco TelePresence MX200 G2/MX300 G2/MX700/MX800/SX80

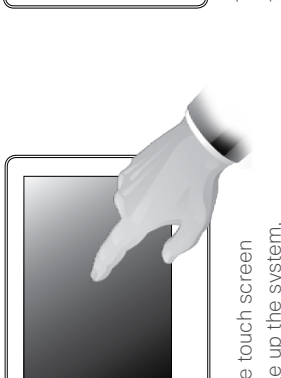

to wake up the system, Fap the touch screen if needed.

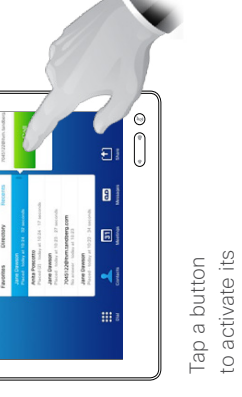

function.

as on a smart Scroll in lists phone.

0

Time of day is Tap the Camera icon to activate self-view and

> activate /deactivate the Do not deactivate the Standby feature, and to access the Settings. disturb feature, to activate /

Tap the upper left corner to

Tap the ? to

access the Help contact or

desk, if available. i.

upper right corner. indicated in the

camera settings.

7 2:06

to start sharing Presentation presentations. content and to conduct Tap Ð 9

the left side of the to decrease the Volume button Press and hold to invoke the Messages voice mail system, if Гар Tap Meetings to invoke a list of upcoming scheduled

clsco.

increase the volume. and the right side to loudspeaker volume

applicable.

History.

D1507703 Quick Reference Guide MX200 G2/MX300 G2/MX700/MX800/SX80 TC7.2 English, July 2014

meetings. contacts including Favorites. Directory and invoke the list of

dial pad. invoke the

Tap Dial to

Tap Contacts to

mute/unmute

microphone.

Microphone

button to

Press the

(in the second second s

3

-

# 4. CoViz room access

### 1. General access

The ACCES CoViz room is accessed via a Camipro SALTO offline system. Access is restricted to authorized people, who have validated their Camipro card (see below).

There is no key access to the Coviz room.

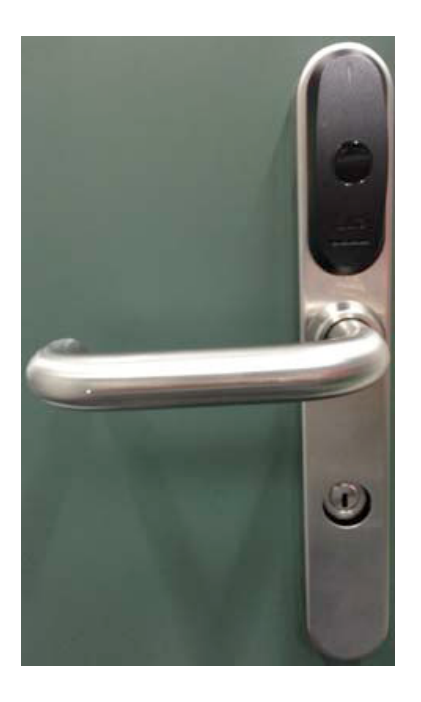

If your Camipro card does not have authorization, please ask any of the following for access to the room:

- THEOS secretary, Irène Laroche (Room MXC 336)
- a THEOS member in a neighbouring room
- in case of emergency: David Geissbühler (Room MXD 334, Tel: 36881) Mark Sawley (Room ELB 113, Tel: 36965)

### 2. Requesting Camipro access

Should you have need to access regularly the CoViz room, please contact <u>acces@epfl.ch</u> for authorization of your Camipro card. This procedure generally takes some time

Once your name is included in the Camipro database for the room, you will need to validate your card by the following steps:

- 1. validation at a Camipro Oscar station (e.g. in the entrance hall of the ELB building)
- 2. pass card at a Camipro hotspot reader (e.g. at the entrance to SV 094.7)

More details can be found on the accompanying instruction sheet.

### Système contrôle d'accès SALTO Offline

- Le nouveau système de contrôle d'accès SALTO mis en place dans vos locaux
- 2. Ce nouveau système nécessite la segmentation des cartes CAMIPRO pour ce faire il faut passer une fois votre carte dans une borne CAMIPRO (OSCAR ) et valider les données :

Emplacement des bornes CAMIPRO :

### Voir Plans EPFL :

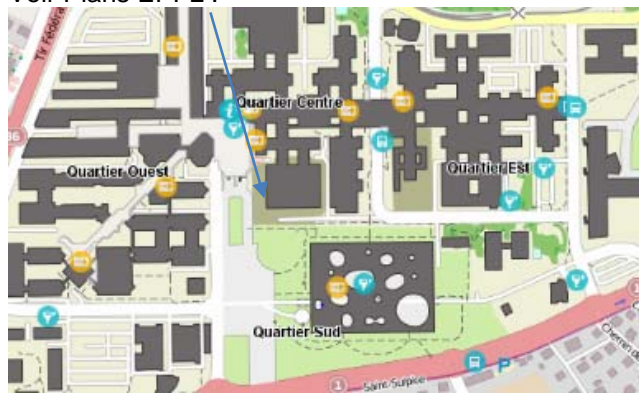

- Une fois ceci effectué, vous devez présenter votre badge CAMIPRO devant un lecteur HOTSPOT (laisser votre badge env.10sec. Afin d'écrire vos droit d'accès sur votre Badge
  - 1. Lecteurs périphérique du bâtiment Bl
  - 2. Lecteur entrée BS 94.7
  - 3. SV 094.17
  - 4. STCC sous-commission

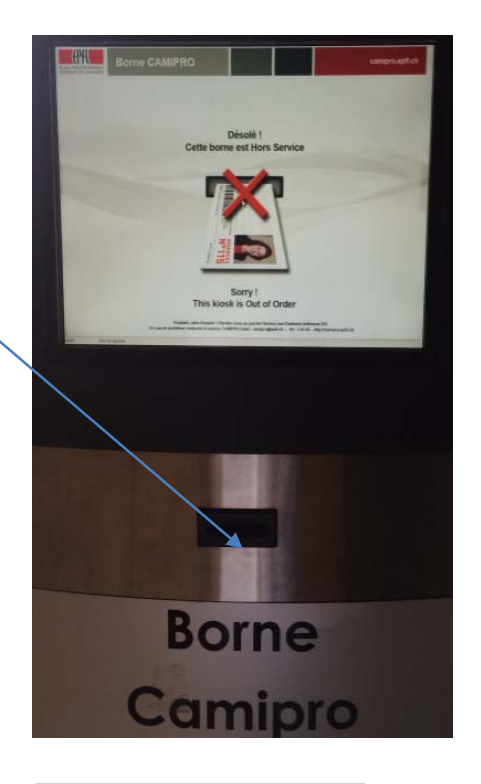

## HOTSPOT CAMIPRO

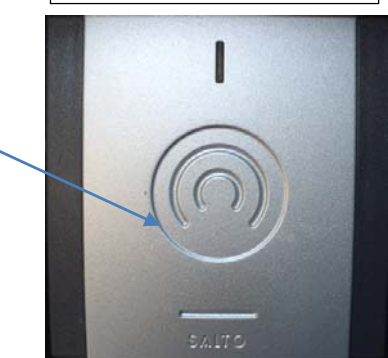

# 5. Contact details

### For general information

• Mark Sawley, ACCES-STI, ELB 113 (Tel: 36965)

### For technical information

- David Geissbühler, LTP-IMX-STI, MXD 334 (Tel: 36881)
- Mark Sawley, ACCES-STI, ELB 113 (Tel: 36965)

### For administrative information (e.g. room reservation and access)

- Irène Laroche, THEOS-IMX, MXC 320 (Tel: 31128)
- Sylvie Moreau, STI-GE, ELB 113 (Tel: 36868)
- Lysiane Bourquin, IMT-GE, MC A4 304 (Tel: 54343)
- Carole Burget, ENAC-GE, GC A2 445 (Tel: 36302)
- Géraldine Michau, LSMS-IIC, GC A2 485 (Tel: 32452)